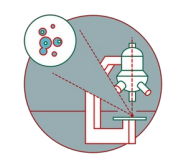

# **Olympus ScanR HCS (Irchel) - Datamover**

How to save your data on the automatic-transfer and retrieve data via the Datamover.

Written By: Jana Döhner

| G Citrix Workspace      |                                                                                                    |      |                  | x |
|-------------------------|----------------------------------------------------------------------------------------------------|------|------------------|---|
| University of<br>Zurich | APPS                                                                                                    |      | ۵. ۵.            | ? |
| <                       |                                                                                                    | 10   |                  |   |
|                         | CE CORE Datamover (HMPRODU2)                                                                                                    | S    |                  |   |
| CORE Datamover          | <ul> <li>Olympus Spinning Disk</li> <li>PerkinElmer Vectra Polaris</li> <li>Slidescanner</li> <li>Talos</li> <li>Visitron Spinning Disk</li> <li>Zeiss Lightsheet</li> </ul> | B VM | ZMB Special C VM |   |
| <b></b>                 | Request                                                                                                    |      |                  |   |
| ZMB Special D VM        | ZMB Sta                                                                                                    | 0    |                  |   |
| ~                       |                                                                                                    |      |                  |   |
|                         |                                                                                                    |      |                  |   |

## INTRODUCTION

For acquisition of large data sets (e.g. multipositions, timelapses or large volumes) it is recommended that you use the available X: (cache) drive. By doing so acquisition and saving is not limited by the network speed. Transfer of the files can be initiated through our Datamover solution via Citrix.

#### Step 1 — Define storage location in "scanR"

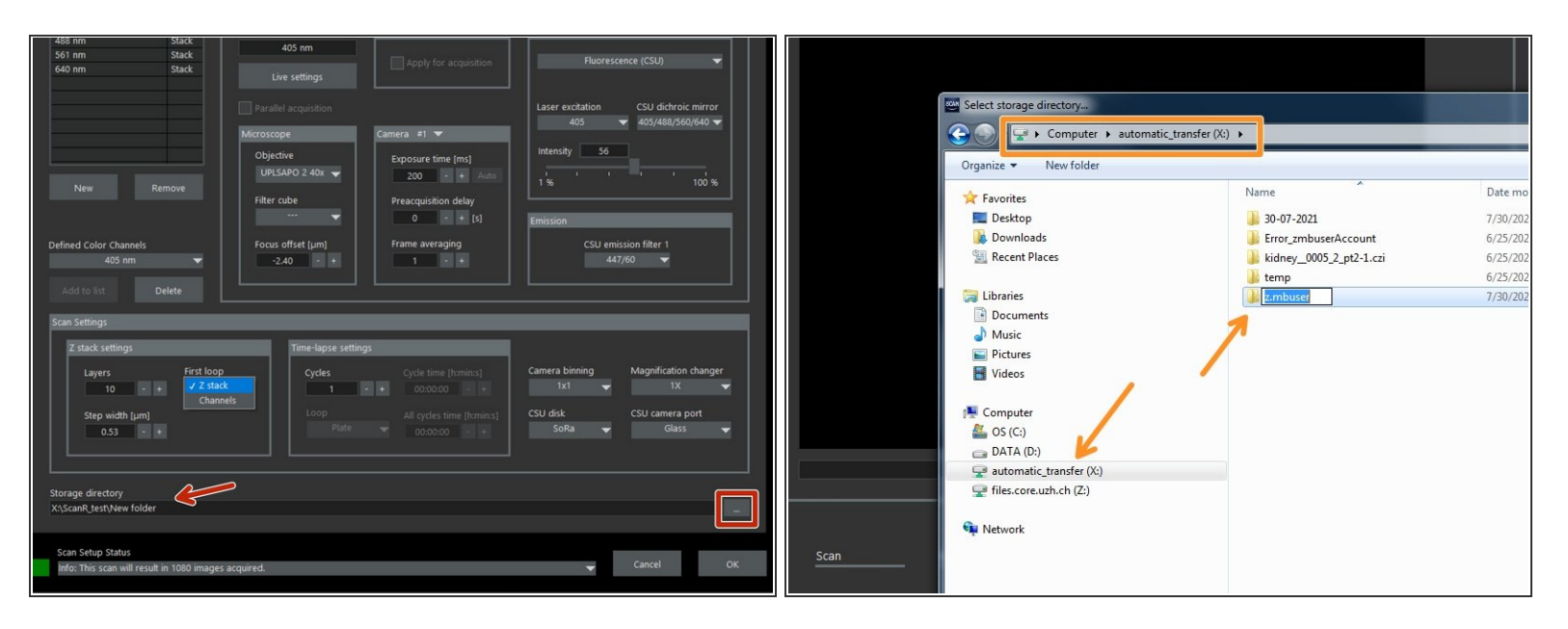

- Within the "scanR" software define where your data should be saved:
  - In the Acquisition tab, define your destination folder for saving.
  - Choose "automatic\_transfer (X:)" and generate a new folder.
  - Finally press "Ok".

### Step 2 — Open "Datamover" for automatic transfer

| <      | Citrix Workspace                         |                   |                                      |                                       |                                                                                                    |                                                                                                    |
|--------|------------------------------------------|-------------------|--------------------------------------|---------------------------------------|----------------------------------------------------------------------------------------------------|----------------------------------------------------------------------------------------------------|
|        | University of<br>Zurich**                |                   | af                                   | 95                                    |                                                                                                    | Q \$• ⊘                                                                                                    |
|        | Center for Microscopy and Image Analysis |                   |                                      |                                       |                                                                                                    |                                                                                                    |
| CORE D | CORE Datamover                           | Remote Control    | ZMB No Reservation<br>VM             | ZMB Special A VM                      | ZMB Special B VM                                                                                                    | ZMB Special C VM                                                                                                    |
|        |                                          |                   |                                      |                                       |                                                                                                    |                                                                                                    |
| ZMB Sp | ZMB Special D VM                         | ZMB Standard VM   |                                      |                                       |                                                                                                    |                                                                                                    |
|        | CORE D                                   | CORE D<br>ZMB Sp- | CORE D<br>ZMB Special D VM<br>ZMB Sp | CORE D<br>ZMB Special D VM<br>ZMB Spe | CORE D<br>ZMB Special D VM<br>ZMB Special D VM<br>ZMB | CORE D<br>ZMB Special D VM<br>ZMB Special D VM<br>ZMB |

• You can now set up/start your experiment and acquire your data.

A Once you are done, please remove your sample and clean the microscope appropriately.

- Close the "scanR" software.
- Open "Citrix Receiver" directly on the computer and log on.
  - Optional You can also access Citrix from your own computer provided you have installed the Citrix client. Check out <u>How to section</u> for more info.
- Select the "CORE Datamover" application.

### Step 3 — Request automatic data transfer

| Citrix Workspace        |                                                                                                    | - • ×                 |                                                                                                    |
|-------------------------|----------------------------------------------------------------------------------------------------|-----------------------|----------------------------------------------------------------------------------------------------|
| University of<br>Zurich | APPS                                                                                                    | Q 🌣 🏾 🔊               | 💐 CORE_datamover (FILEMAKER18) — 🗆 🗙                                                                                                    |
| K                       | CCRE_datamover (FMBR0000) - C X                                                                                                    | s                     | CORE Datamover                                                                                                    |
| CORE Datamover          | Select Data Mover Apreo Cuica Thunder Olympus Spinning Disk PerkinElmer Vectra Polaris Sidescanner Talos Visitron Spinning Disk Zeiss Lightsheet Request Exit | B VM ZMB Special C VM | Select Data Mover<br>Sli Request created<br>Ta Your request has been created. You will get a mail within 15<br>minutes.<br>OK<br>Request |
|                         |                                                                                                    |                       | Exit                                                                                                    |
|                         |                                                                                                    |                       |                                                                                                    |

- Select desired "Data Mover", in this case "Olympus scanR".
- Press "Request".
- You will receive a confirmation email within 15 min.
- Additionally you will receive an email once the transfer has started and another one once it is finished.
- Finally your data will be available in your CORE "data" folder.
- If you do not receive an email after your request or if you need further support, please contact us at it@zmb.uzh.ch